Estado de

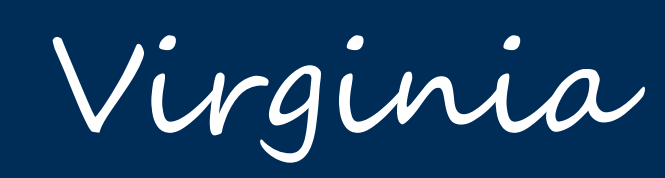

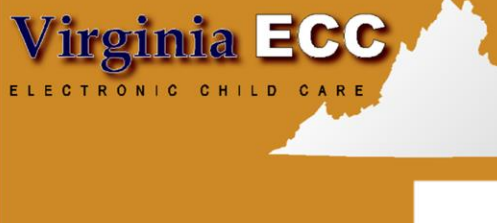

www.dss.virginia.gov

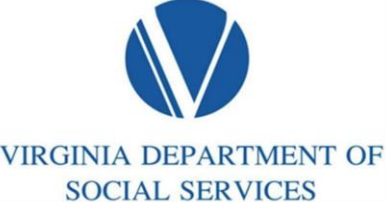

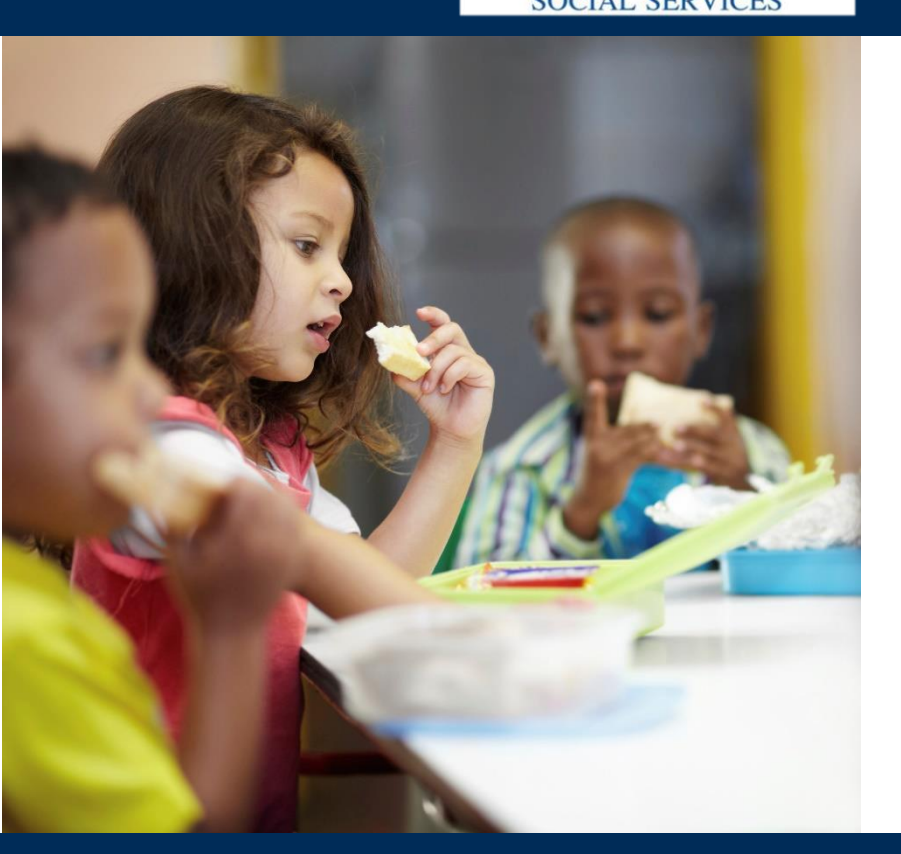

# Portal Web Para Padres/Tutores

Manual de usuario

# https://Parent.VAECC.org

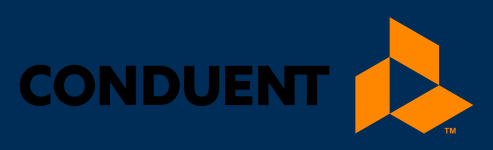

# TABLE OF CONTENTS

| Bienvenido al Portal Web Para Padres/Tutores                | 1  |
|-------------------------------------------------------------|----|
| Información del manual                                      | 1  |
| Información del portal para padres/tutores                  | 1  |
| Inicio: Configuración e inicio de sesión                    | 2  |
| Estableciendo una nueva cuenta                              | 2  |
| Ingrese su información de identificación                    | 3  |
| Cree un ID de usuario (User ID) y una contraseña (Password) | 4  |
| Elija y responda a sus preguntas de seguridad               | 4  |
| Inicio de sesión y administración de la contraseña          | 6  |
| Conectándose al Portal Web Para Padres/Tutores              | 6  |
| Administre su contraseña                                    | 6  |
| Contraseñas olvidadas                                       | 8  |
| Contraseñas incorrectas y bloqueos                          | 8  |
| Bloqueo de la cuenta cuando no se utiliza                   | 8  |
| Perfil del caso (Case Profile)/inicio                       | 9  |
| Leyendo los mensajes de difusión de VDSS                    | 10 |
| Buscando información sobre su caso                          | 11 |
| Informe de asistencias del caso                             | 12 |
| Encuentre el registro de asistencia que necesita            | 13 |
| Perfil del proveedor (Vendor Profile)                       | 13 |
| Perfil del hijo (Child Profile)                             | 14 |
| Asistencia Manual                                           | 15 |
| Pantalla de asistencia manual (Manual Attendance)           | 15 |
| Como obtener ayuda                                          | 17 |

### BIENVENIDO AL PORTAL WEB PARA PADRES/TUTORES

### Bienvenido al Portal Web Para Padres/Tutores

Bienvenido al **Portal Web Para Padres/Tutores** sobre el **Cuidado Infantil Electrónico (ECC)** del Departamento de Servicios Sociales de Virginia (Virginia Department of Social Services VDSS).

Este manual de usuario le ayudará a administrar su caso de **VIRGINIA e-Child Care** y la información de autorizaciones en el **Portal Web Para Padres/Tutores** que se encuentra en Parent.VAECC.org.

### INFORMACIÓN DEL MANUAL

Este manual proporciona instrucciones básicas sobre cómo los padres y tutores pueden ingresar al **Portal Web Para Padres/Tutores** para poder administrar sus casos de **VIRGINIA e-Child Care**.

Las imágenes de este manual pueden cambiar con el tiempo a medida que cambia el programa. Para obtener la información más actualizada del programa, visite el portal en Parent.VAECC.org.

### INFORMACIÓN DEL PORTAL PARA PADRES/TUTORES

El **Portal Web Para Padres/Tutores** le permite el acceso a la información de su caso de VIRGINIA e-Child Care las 24 horas del día, incluyendo lo siguiente:

- Administrar su cuenta del portal web (acceso y contraseña)
- Leer los mensajes de difusión de VDSS
- Obtener información reciente sobre sus autorizaciones actuales y pasadas, pagos de asistencia actuales y pasadas, y todos los registros de asistencia
- Aprobar o negar los registros de asistencia

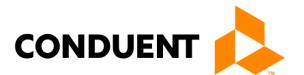

### Inicio: Configuración e inicio de sesión

### ESTABLECIENDO UNA NUEVA CUENTA

La primera vez que visite el Portal Web Para Padres/Tutores en Parent.VAECC.org, creará una nueva cuenta. En la pantalla de **Bienvenida**, a bajo, haga clic en "**Register**" para iniciar el proceso.

### Pantalla 1. Pantalla de Bienvenida del Portal Web Para Padres/Tutores

| VIRGINIA e-Child C                                                                                                    | are                                                                                                    |
|----------------------------------------------------------------------------------------------------|----------------------------------------------------------------------------------------------------|
|                                                                                                    | Welcome to Virginia Parent/Guardian Web<br>This website was developed to offer hands on, user friendly information to VA families who receive Child Care<br>Subsidy. The website will allow you to view your case information, authorization information, child(s) attendance<br>and the opportunity to approve or deny manual attendance.                                                                                                    |
| SIGN IN WITH YOUR USER ID<br>User ID<br>Alpha001<br>Password                                                                                                | Program Materials     POS Manual [English, Español]     IVR Manual [English, Español]     IVR Manual [English, Español]     Card Materials (instructions sent with Cards) [English, Español]     Card Materials (instructions sent with Cards) [English, Español]     eLearning Modules for POS/IVR/Card PIN and Replacement etc. [English, Español]     VDSS Website     POS-IVR Training [English, Español]     Parent Help Desk: 1-877-918-2322 |
| LOGIN<br>Forgot Password?                                                                                                    | * File in PDF are accessible only through Adobe Acrobat Reader, Adobe Acrobat Reader can be downloaded free of charge from Adobe's website.                                                                                                    |
| If you have forgotten your USER ID. Please contact<br>Conduent help desk for assistance at 1-877-918-2322<br>New to Parent/Guardian Web Portal?<br>Register |                                                                                                    |
| © 2017 Conduent State and Local Solutions, Inc. All Rights Reserve                                                                                          | ed. Conduent Parent/Guardian Help Desk 1-877-918-2322                                                                                                    |

En la siguiente pantalla, usted podrá ingresar la información de la tarjeta y del titular de la tarjeta para acceder a su cuenta de **VIRGINIA e-Child Care**. También creará un **ID de usuario (User ID)** y una **Contraseña (Password)** que utilizará cada vez que visite el **Portal Web Para Padres/Tutores**.

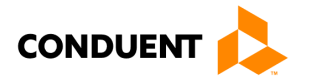

#### Pantalla 2. Pantalla de configuración de la nueva cuenta

| VIRGINIA e-Child                                                                                                    | 1 Care                                                                                                    |                                                                                                    |
|----------------------------------------------------------------------------------------------------|----------------------------------------------------------------------------------------------------|----------------------------------------------------------------------------------------------------|
| SECURITY QUESTION                                                                                                    |                                                                                                    |                                                                                                    |
| You must have a User ID and Password to log into you                                                                                                    | r account. After you have created your account, yo                                                                                                    | u can change your password at any time.                                                                                                    |
| Enter Identification Information                                                                                                    |                                                                                                    | Create New Account                                                                                                    |
| Please provider the following information to begin your er<br>numbers.                                                                                                    | rollment. Don't use dashes when providing                                                                                                    | <ul> <li>To create a new account, enter the primary cardholder's Date of<br/>Birth, 16-digit Primary Cardholder's Card Number, and Card PIN,<br/>a User ID of your choice and a Password of your choice.</li> </ul> |
| Primary Cardholder<br>Card Number                                                                                                    |                                                                                                    | Your User ID must be at least 5 characters but no more than 11 characters long. You can use any combination of letters or                                                                                           |
| Card PIN<br>(Personal Identification Number)                                                                                                    |                                                                                                    | Your password must be between 8 and 16 characters long and                                                                                                    |
| Primary Cardholder Date of<br>Birth                                                                                                    |                                                                                                    | must have a combination of numeric, uppercase alphabetic<br>character, lowercase alphabetic character and special characters<br>are aloued but not excluded. The password is case, excediture and                   |
| Email Address                                                                                                    |                                                                                                    | must be changed every 180 days.                                                                                                    |
| Choose your User ID                                                                                                    |                                                                                                    | Click on SUBMIT button when done.                                                                                                    |
| Enter the User ID you'd like to use when you access Pare                                                                                                    | ent/Guardian Web Portal.                                                                                                    |                                                                                                    |
| User ID                                                                                                    |                                                                                                    |                                                                                                    |
|                                                                                                    |                                                                                                    |                                                                                                    |
| New Password                                                                                                    |                                                                                                    |                                                                                                    |
| Re-enter New Password                                                                                                    |                                                                                                    |                                                                                                    |
| Terms And Conditions                                                                                                    |                                                                                                    |                                                                                                    |
| Before you proceed, you must accept Terms & Conditions<br>when you are finished reading.                                                                                                    | s and click "Submit" at the bottom of the page                                                                                                    |                                                                                                    |
| Only the primary cardholder is authorized for Parent/Gu<br>Vendors are not authorized to perform Parent/Guardian<br>primary cardholders.     Only the primary cardholder is authorized to log in to Pa<br>registering to it. Child Care Vendors are not authorized<br>primary cardholder login credentials. | ardian Web Portal user registration. Child Care<br>Web Portal user registration on behalf of<br>rent/Guardian Web Portal after successfully<br>to log in to Parent/Guardian Web Portal using |                                                                                                    |
| I have read and agree to the Terms And Conditions                                                                                                    |                                                                                                    |                                                                                                    |
| SUBMIT                                                                                                    |                                                                                                    |                                                                                                    |
| Already Signed Up? Log In He                                                                                                    | ne                                                                                                    |                                                                                                    |
|                                                                                                    | 177 La                                                                                                    |                                                                                                    |

#### Ingrese su información de identificación

La fecha de nacimiento del titular principal de la tarjeta y la información de la tarjeta (número de 16 dígitos y PIN) deben coincidir con la información de la cuenta de VDSS para que pueda vincular su nueva cuenta

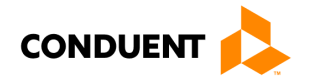

con su cuenta de **VIRGINIA e-Child Care**. Ingrese una dirección de correo electrónico para utilizar con esta cuenta del portal.

#### Cree un ID de usuario (User ID) y una contraseña (Password)

El ID de usuario y la Contraseña que usted cree se utilizarán cada vez que inicie su sesión en el **Portal Web Para Padres/Tutores.** ¡NO COMPARTA SU CONTRASEÑA CON NADIE MÁS! El ID de usuario y la Contraseña deben cumplir las siguientes reglas de formato:

| ID de usuario                                                                                                    | Contraseña                                                                                                    |
|----------------------------------------------------------------------------------------------------|----------------------------------------------------------------------------------------------------|
| Debe tener al menos 5 caracteres, pero no<br>más de 11 caracteres                                                                                                    | Debe tener al menos 8 caracteres, pero no<br>más de 16 caracteres, y distingue entre<br>mayúsculas y minúsculas                                                                                |
| <ul> <li>Puede utilizar cualquier<br/>combinación de letras y números</li> <li>El ID de usuario distingue entre<br/>mayúsculas y minúsculas (es decir,<br/>"A" y "a" no son iguales)</li> </ul> | <ul> <li>Debe tener:</li> <li>Al menos un (1) número</li> <li>Al menos una (1) letra mayúscula</li> <li>Al menos una (1) letra minúscula</li> <li>Al menos un (1) caracter especial</li> </ul> |

Después de ingresar el **ID de usuario** y la **Contraseña** que cumplen con las reglas anteriores, lea y acepte (haciendo clic en la casilla de verificación) los **Términos y Condiciones (Terms and Conditions)** y haga clic en **"Submit**."

**NOTA**: Una vez que haya creado su cuenta, deberá cambiar su contraseña cada 90 días. El Portal le avisará 10 días antes que se venza su contraseña y seguirá recordándoselo hasta que ésta se venza.

Después de crear un **ID de usuario** y una **Contraseña**, se le pedirá que elija y responda a las **Preguntas de seguridad (Security Questions)** que utilizará para restablecer su cuenta si olvida su contraseña en el futuro.

#### Elija y responda a sus preguntas de seguridad

En la siguiente pantalla, se le pedirá que elija cuatro (4) **preguntas de seguridad** de entre las preguntas de seguridad estándar. Primero, elija una pregunta de seguridad de la lista desplegable de opciones. Después, escriba su respuesta a esa pregunta. (**NOTA**: Se le pedirá esta respuesta si olvida su contraseña en el futuro. También tendrá que recordar qué preguntas de seguridad ha configurado para su cuenta). Las respuestas a las preguntas de seguridad deben cumplir las siguientes reglas de formato:

| Respuestas a las preguntas de seguridad                                                                                                    |
|----------------------------------------------------------------------------------------------------|
| Debe tener al menos 3 caracteres, pero no más de 30 caracteres                                                                                                    |
| <ul> <li>La respuesta debe utilizar los caracteres a-z, A-Z, 0-9, o un espacio</li> <li>No puede usar un espacio al principio o al final de su respuesta</li> <li>No puede utilizar dos espacios seguidos</li> <li>Una respuesta no puede ser la misma respuesta de otra pregunta</li> <li>Las respuestas no distinguen entre mayúsculas y minúsculas (es decir,</li> </ul> |
| considera que "A" y "a" son iguales)                                                                                                    |
|                                                                                                    |

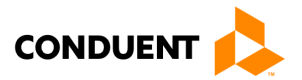

### Pantalla 3. Configuración de las preguntas de seguridad

|                                  | VIA e-Child Care                                                        | Welcome, Anderson Thomas Log-out                                                                                                    |
|----------------------------------|-------------------------------------------------------------------------|----------------------------------------------------------------------------------------------------|
| PROFILE SETUP                    | responses. These secret questions will allow you to recover your passwo | rd if you forget it.                                                                                                    |
| Security Question                | Select a security question                                              | You must select 4 different security questions from the security<br>question drop-down lists and type answers and click SUBMIT button<br>when done. |
| Security Answer                  |                                                                         | Each security answer must satisfy the following rules:                                                                                              |
| Re-enter Security Answer         |                                                                         | Must be between 3 and 30 characters long.     Answer must use characters a-z, A-Z, 0-9, or space.                                                   |
| Security Question                | Select a security question -                                            | Leading and trailing space characters are not allowed.<br>Consecutive space characters are not allowed.                                             |
| Security Answer                  |                                                                         | Cannot be the same as any other security answer.     Security answers are not case sensitive.                                                       |
| Re-enter Security Answer         |                                                                         |                                                                                                    |
| Security Question                | Select a security question                                              |                                                                                                    |
| Security Answer                  |                                                                         |                                                                                                    |
| Re-enter Security Answer         |                                                                         |                                                                                                    |
| Security Question                | Select a security question                                              |                                                                                                    |
| Security Answer                  |                                                                         |                                                                                                    |
| Re-enter Security Answer         |                                                                         |                                                                                                    |
|                                  | SUBMIT Cancel                                                           |                                                                                                    |
| ©2017 Conduent State and Local S | olutions, Inc. All Rights Reserved.                                     | Conduent Parent/Guardian Help Desk 1-877-918-2322                                                                                                   |

Después de elegir y responder a sus preguntas de seguridad, haga clic en el botón de **"Submit"** para completar el proceso de configuración de la nueva cuenta. **(NOTA:** Esta pantalla también se utiliza si decide cambiar las respuestas de las preguntas de seguridad en el futuro).

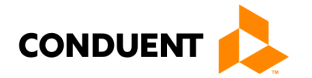

### INICIO DE SESIÓN Y ADMINISTRACIÓN DE LA CONTRASEÑA

#### **Conectándose al Portal Web Para Padres/Tutores**

Una vez que haya creado con éxito su nueva cuenta, usted podrá entrar al **Portal Web Para Padres/Tutores** en la pantalla de **Bienvenida** con su **ID de usuario** y **Contraseña**.

#### Pantalla 4. Pantalla de Bienvenida del Portal Web Para Padres/Tutores

|                                                                                                    | Welcome to Virginia Parent/Guardian Web<br>This website was developed to offer hands on, user friendly information to VA families who receive Child Care<br>Subsidy. The website will allow you to view your case information, authorization information, child(s) attendanc<br>and the opportunity to approve or deny manual attendance. |
|----------------------------------------------------------------------------------------------------|----------------------------------------------------------------------------------------------------|
|                                                                                                    | Program Materials POS Manual [English, Español]                                                                                                    |
| SIGN IN WITH YOUR USER ID                                                                                 | IVR Manual [English, Español]     Parent Portal Training manual [English, Español]                                                                                                    |
| User ID                                                                                                   | Card Materials (instructions sent with Cards) [English, Español]                                                                                                    |
| Alpha001                                                                                                  | eLearning Modules for POS/IVR/Card PIN and Replacement etc. [English, Español]                                                                                                    |
| Deserved                                                                                                  | • <u>VDSS Website</u> • POS-IVR Training [English, Español]                                                                                                    |
|                                                                                                    | Parent Help Desk: 1-877-918-2322                                                                                                    |
| LOGIN                                                                                                    | * File in PDF are accessible only through Adobe Acrobat Reader, Adobe Acrobat Reader can be downloaded free of charge from Adobe's website.                                                                                                    |
| Forgot Password?                                                                                          |                                                                                                    |
| If you have forgotten your USER ID. Please contact<br>Conduent help desk for assistance at 1-877-918-2322 |                                                                                                    |
| New to Parent/Guardian Web Portal?                                                                        |                                                                                                    |
| Register                                                                                                  |                                                                                                    |
| <u> </u>                                                                                                  |                                                                                                    |
|                                                                                                    |                                                                                                    |

#### Administre su contraseña

Su contraseña se vencerá cada 90 días y usted necesitará una nueva contraseña. Si se conecta diez (10) días antes de que su contraseña se venza, verá el siguiente mensaje:

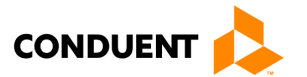

| Logon Message                                                         |  |
|-----------------------------------------------------------------------|--|
| i) Your password will expire in 8 days. Do you want to change it now? |  |
| Yes No                                                                |  |
|                                                                       |  |

La primera vez que se conecte después de que su contraseña se venza, verá el siguiente mensaje:

| Logon Mes    | ssage                                          |
|--------------|------------------------------------------------|
| $\bigotimes$ | Your password has expired and must be changed. |
|              | ОК                                             |

Después de hacer clic en "Yes" en el mensaje de advertencia o en "Ok" en el mensaje de vencimiento, pasará a la pantalla donde podrá cambiar su contraseña. En la siguiente pantalla, ingresará (y volverá a ingresar) una nueva contraseña, que también sigua las reglas de formato de la página 4.

#### Pantalla 5. Cambie su contraseña

| VIRGINIA e-Child Care                                                               |                   |                                                                                                    |
|-------------------------------------------------------------------------------------|-------------------|----------------------------------------------------------------------------------------------------|
| CHANGE PASSWORD                                                                     |                   |                                                                                                    |
| To change your password, enter a new password below and click <b>Submit</b> . Do no | t include spaces. | Your new password must sαtisfy the following rules:<br>• Minimum password length is eight (8) characters and maximum is<br>16 characters.<br>• Must be a combination of numeric unpercase alphabetic                                                                                                    |
| Re-enter New Password SUBMIT Cancel                                                 |                   | <ul> <li>Must be a combination of minicate, oppercase appliance</li> <li>character, lowercase alphabetic character and special characters are allowed but not required.</li> <li>Must not contain User ID.</li> <li>Must not repeat any of your previous 24 passwords.</li> <li>The password is case-sensitive and must be changed every 180 days.</li> </ul> |
| ©2017 Conduent State and Local Solutions, Inc. All Rights Reserved.                 |                   | Conduent Parent/Guardian Help Desk 1-877-918-2322                                                                                                    |

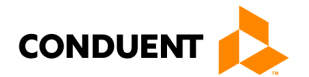

#### Contraseñas olvidadas

Si olvidó su contraseña, haga clic en "**Forgot Password?**" en la pantalla de **Bienvenida**, debajo del área de inicio de sesión. En la pantalla 6 de la siguiente página, ingresará su **ID de usuario** para iniciar el proceso de restablecimiento de la contraseña.

Si necesita ayuda con la contraseña, haga clic en el enlace "**Forgot Password?**" para ver la pantalla 6 y comenzar el proceso de restablecimiento de la contraseña. Ingrese su **ID de usuario** y haga clic en "**Submit**" para continuar el proceso. (**NOTA**: Si usted olvida su ID de usuario, llame al **Servicio de Asistencia para Padres/Tutores de Conduent al 1-877-918-2322**.)

#### Pantalla 6. Restablecimiento de la contraseña

| VIRGINIA e-Child Care                                                                           |                                                       |
|-------------------------------------------------------------------------------------------------|-------------------------------------------------------|
| FORGOT PASSWORD                                                                                 |                                                       |
|                                                                                                 | <ul> <li>Security Questions</li> <li>Email</li> </ul> |
| If you have forgotten your password, follow the prompts to reset your password.                 | Submit Cancel                                         |
| User ID User ID                                                                                 |                                                       |
| SUBMIT Cancel If you have forgotten your USER ID, please contact Conduent help desk for assista | ance at 1-877-918-2322.                               |

Después de haber hecho clic en "Submit", podrá elegir si desea completar las **Preguntas de seguridad (Security Questions)** o recibir un **correo electrónico (email)** a la dirección registrada para restablecer su contraseña. Si selecciona las **Preguntas de seguridad**, deberá responder correctamente a dos (2) de las cuatro (4) preguntas de seguridad que eligió durante la configuración de la cuenta e ingresado la respuesta de seguridad. Si las respuestas coinciden con las que proporcionó durante la configuración de la cuenta, se le dirigirá a una pantalla para cambiar su contraseña (véase la pantalla 5).

#### Contraseñas incorrectas y bloqueos

Mantener la seguridad de la información del titular de la tarjeta es importante para nosotros. Si usted utiliza una contraseña incorrecta tres (3) veces seguidas, su cuenta se bloqueará. Para desbloquear su cuenta, deberá llamar al **Servicio de Asistencia de Conduent al 1-877-918-2322.** 

#### Bloqueo de la cuenta cuando no se utiliza

Si no se conecta al Portal Web Para Padres/Tutores durante 90 días, su cuenta se bloqueará y será necesario cambiar su contraseña. Para desbloquear su cuenta, deberá llamar al **Servicio de Asistencia de Conduent** al **1-877-918-2322.** 

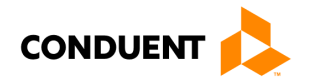

### PERFIL DEL CASO (CASE PROFILE)/INICIO

Verá esta pantalla una vez que se conecte al **Portal Web Para Padres/Tutores**, una vez que vea cualquier mensaje de difusión sobre su caso. Vuelva al Perfil del caso en cualquier momento haciendo clic en la imagen de ECC.

### Pantalla 7. Perfil del caso (inicio)

| Case Information |                       | Cardholders     |                  |              |
|------------------|-----------------------|-----------------|------------------|--------------|
| Case Number:     | 113773881             | Cardholder Name | Card Number      | P/S          |
| Address:         | 10000 Greenhouse Road | Anderson Thomas | 8047031702919526 | Р            |
| City:            | Roanoke County        |                 |                  |              |
| State:           | VA                    | Authorizations  |                  |              |
| Zip Code:        | 24059                 | Child Name      | Child Number     | Status       |
| County:          | 161 - Roanoke County  | Anderson Alice  | 01               | Discontinued |
| Home Phone:      |                       |                 |                  |              |
| Work Phone:      |                       |                 |                  |              |
| Work Ext:        |                       |                 |                  |              |
| Mobile Phone:    |                       |                 |                  |              |
|                  |                       |                 |                  |              |

El **Perfil del caso (Case Profile)** muestra información básica sobre su caso, incluyendo los titulares de las tarjetas y las autorizaciones/información del niño asociado al caso.

Haga clic en el **Nombre del hijo (Child Name)** bajo Autorizaciones (Authorizations) para obtener información adicional y para acceder la **pantalla de Asistencia Manual (Manual Attendance)**.

Haga clic en el botón de "**Attendance**" para ver la **pantalla de Asistencia Manual** de este caso. Haga clic en el botón de "**Approve Manual Attendance**" para ver los registros de asistencia en espera de su revisión y aprobación o negación. También puede acceder a la **pantalla de Asistencia Manual** abriendo el mensaje de difusión que se le envió y haciendo clic en el enlace del mensaje:

| HOME                    |                                                                                                   |
|-------------------------|---------------------------------------------------------------------------------------------------|
| Messages                |                                                                                                   |
| Date Sent<br>05/13/2021 | Messages<br>You have a Manual Attendance request ready for approval for Child Name: KID1.LASTNAME |

La pantalla que muestra los detalles de la Asistencia manual se encuentra en la próxima sección en la página 15.

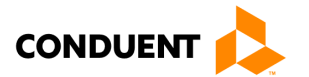

PCC

### LEYENDO LOS MENSAJES DE DIFUSIÓN DE VDSS

### Leyendo los mensajes de difusión de VDSS

VDSS puede enviar mensajes a los padres y tutores de **VIRGINIA e-Child** Care utilizando el **Portal Web Para Padres y Tutores.** Si usted tiene un mensaje(s) de VDSS, se mostrará después de iniciar la sesión en el portal. VDSS puede enviar mensajes a todo el estado, a todo el condado o a un caso específico.

### Pantalla 8. Mensajes de difusión

| ecc VI                  | RGINIA e-Child Care                                                                                      | Welcome      | LASTNAME PPARENT1             | Log-out   |
|-------------------------|----------------------------------------------------------------------------------------------------|--------------|-------------------------------|-----------|
| HOME                    |                                                                                                    |              |                               |           |
| Messages                |                                                                                                    |              |                               |           |
| Date Sent<br>05/13/2021 | Messages<br>You have a Manual Attendance request ready for approval for Child Name: <u>KID1.LASTNAME</u> |              |                               |           |
|                         |                                                                                                    |              |                               |           |
| ©2017 Conduent State a  | and Local Solutions, Inc. All Rights Reserved.                                                           | Conduent Par | rent/Guardian Help Desk 1-877 | -918-2322 |

También puede leer los mensajes de difusión en esta pantalla haciendo clic en **"View Message"** en la sección de **Mi perfil (My Profile)** de la página de **Inicio**.

Si hay más de 10 mensajes de difusión en la lista, haga clic en los enlaces de la página **"Previous"** o **"Next"** para ver más mensajes.

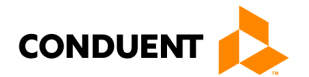

### Buscando información sobre su caso

Usted puede encontrar diversa información sobre su caso en el **Portal Web Para Padres/Tutores**. Desde la **pantalla del Perfil del caso/Case Profile (Inicio),** ahí puede acceder a:

- Informe de asistencias del caso
- Perfil del proveedor
- Perfil del hijo
- Autorizaciones

En las siguientes páginas, cada pantalla ofrece la forma de cómo llegar a la pantalla desde el **Perfil del caso**.

#### Pantalla 9. Perfil del caso (Inicio)

| ASE PROFILE      |                       |                 |                  |              |
|------------------|-----------------------|-----------------|------------------|--------------|
| Case Information |                       | Cardholders     |                  |              |
| Case Number:     | 113773881             | Cardholder Name | Card Number      | P/S          |
| Address:         | 10000 Greenhouse Road | Anderson Thomas | 8047031702919526 | Р            |
| City:            | Roanoke County        |                 |                  |              |
| State:           | VA                    | Authorizations  |                  |              |
| Zip Code:        | 24059                 | Child Name      | Child Number     | Status       |
| County:          | 161 - Roanoke County  | Anderson Alice  | 01               | Discontinued |
| Home Phone:      |                       |                 |                  |              |
| Work Phone:      |                       |                 |                  |              |
| Work Ext:        |                       |                 |                  |              |
| Mobile Phone:    |                       |                 |                  |              |
|                  |                       |                 |                  |              |
|                  |                       |                 |                  |              |

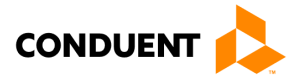

### INFORME DE ASISTENCIAS DEL CASO

Para llegar a esta pantalla, haga clic en el botón de **"Attendance"** en la **pantalla del Perfil del caso (Inicio)**. El **Informe de asistencias del caso (Case Attendance Report)** muestra todas las asistencias de los niños del caso. Se pueden buscar por período de informe para obtener información específica sobre las asistencias. Los resultados de la búsqueda muestran las asistencias registradas manualmente por el proveedor, ya sean aprobadas o negadas por el padre o tutor.

### Pantalla 10. Informe de asistencias del caso (Case Attendance Report)

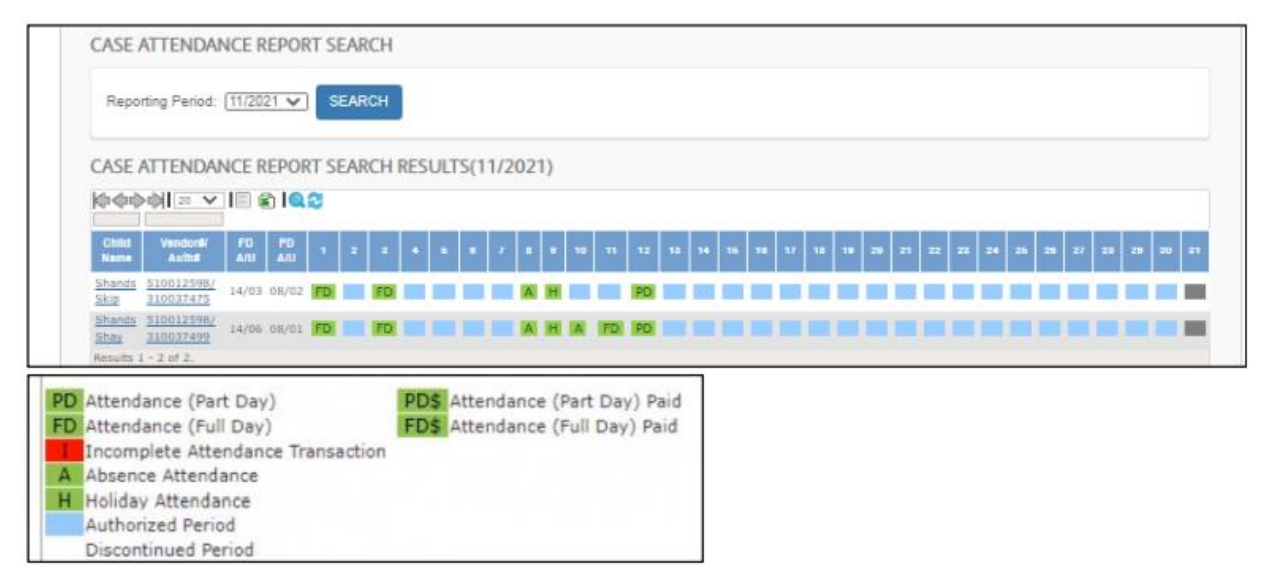

En los resultados de la búsqueda aparecen todos los nombres de los hijos y los números de los proveedores/autorizaciones del caso durante el período de información indicado. La descripción en la parte inferior de la pantalla indica lo que cada caja de color y letras indican. Los días de asistencia pagados se identifican con un "\$" después del icono de día parcial (Part Day) o día completo (Full Day). Las casillas verdes indican aprobado/completo. Las casillas rojas indican que están incompletas o que necesitan una acción. Las casillas azules indican un Período autorizado. Las fechas de asistencia que han sido procesadas para pago se mostrarán en un cuadro gris para aclarar que la asistencia no fue ingresada por el padre pero fue pagada por el sistema. Las casillas blancas indican un período discontinuado.

- PD Asistencia (Día parcial) [Verde]
- FD Asistencia (Día completo) [Verde]
- I Transacción de asistencia incompleta [Rojo: necesita acción].
- A Asistencia por ausencia
- H Asistencia por vacaciones

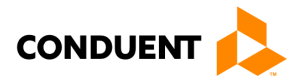

#### Encuentre el registro de asistencia que necesita

Puede **buscar** un registro de asistencia por medio de la fecha ingresando el mes/año del período de informe de la lista desplegable (Reporting Period). A continuación, haga clic en el botón **"Search**." (El botón **"Reset"** iniciará la búsqueda de nuevo con los espacios en blanco).

También puede utilizar la **Barra de resultados de búsqueda** para encontrar lo que necesita:

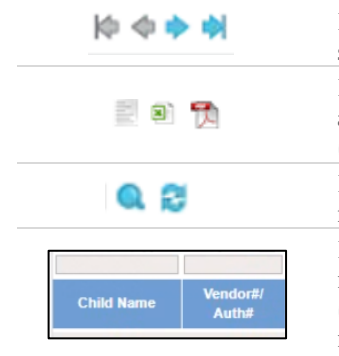

Haga clic en las flechas para pasar a la primera página, a la anterior, a la siguiente o a la última, de izquierda a derecha Haga clic en estos iconos para exportar su lista de registros de asistencia a un archivo de valores separados por comas (.csv), a un archivo de Microsoft Excel (.xls) o a un archivo de Adobe PDF (.pdf), de de izquierda a derecha Haga clic en la lupa para encontrar un registro específico, y haga clic en las flechas para refrescar (o actualizar) la lista Ingrese una o más letras o números en los espacios situados encima de los

nombres de las columnas para encontrar registros con esas letras o números (por ejemplo, escriba "Juan" encima del Nombre del hijo para encontrar registros de asistencia de Juan).

### PERFIL DEL PROVEEDOR (VENDOR PROFILE)

Para llegar a esta pantalla, haga clic en el enlace del **Nombre del hijo (Child Name)** en la **pantalla del Perfil del caso/Case Profile (Inicio)**, y luego seleccione el enlace del **Nombre del proveedor (Vendor's Name)** en el **Historial de autorizaciones (Authorization History)**. Los enlaces a las autorizaciones de los niños del caso bajo el cuidado de este proveedor también se encuentran en esta pantalla.

| Vendor Information |                                            | Authorizations |              |              |
|--------------------|--------------------------------------------|----------------|--------------|--------------|
| Vendor Name:       | LN1461, LEE                                | Child Name     | Child Number | Status       |
| Vendor ID:         | 510012198                                  | Anderson Alice | 01           | Discontinued |
| Vendor Phone #:    | 703-655-2512                               |                |              |              |
| Contact Name:      | LN1461, LEE                                |                |              |              |
| Address:           | 12605 BRAEMAR PARKWAY<br>BRISTOW, VA 20136 |                |              |              |
| Telephone (IVR):   | 000-000-0000                               |                |              |              |
|                    |                                            |                |              |              |
|                    |                                            |                |              |              |

### Pantalla 11. Perfil del proveedor (Vendor Profile)

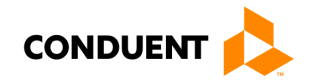

Haga clic en los hipervínculos azules para ver el Perfil del hijo (Child Profile) desde esta pantalla.

### PERFIL DEL HIJO (CHILD PROFILE)

Para llegar a esta pantalla, haga clic en el enlace **Nombre del hijo (Child Name)** en la pantalla del **Perfil del caso/Case Profile (Inicio)**. Las autorizaciones del niño seleccionado se muestran en esta pantalla.

| Pantalla 12. | Perfil   | del hiio | (Child | Profile) |
|--------------|----------|----------|--------|----------|
| i antana 12. | I CI III | uci mjo  | lound  | Trome    |

| DME                       |                                                                         |             |                 |                  |              |
|---------------------------|-------------------------------------------------------------------------|-------------|-----------------|------------------|--------------|
| ILD PROFILE               |                                                                         |             |                 |                  |              |
| Child Information         |                                                                         |             | Cardholders     |                  |              |
| Child Name:               | Anderson Alice                                                          |             | Cardholder Name | Card Number      | P/S          |
| Case Number:              | <u>113773881</u>                                                        |             | Anderson Thomas | 8047031702919526 | Р            |
| Child Number:             | 01                                                                      |             |                 |                  |              |
| Address :                 | 10000 Greenhouse Road<br>Roanoke County, VA 24059                       |             |                 |                  |              |
| Home Phone:               |                                                                         |             |                 |                  |              |
| Work Phone:               |                                                                         |             |                 |                  |              |
| Work Ext:                 |                                                                         |             |                 |                  |              |
| Mobile Phone:             |                                                                         |             |                 |                  |              |
| Locality Information      |                                                                         |             |                 |                  |              |
| Locality Name:            | Roanoke                                                                 |             |                 |                  |              |
| Locality Phone<br>Number: | 804-726-7007                                                            |             |                 |                  |              |
| Family Co Payment:        | \$0.00                                                                  |             |                 |                  |              |
| Locality Address:         | 220 N EAST MAIN Street Office 234, PO E<br>2889, SALEM, VA, 24153, 1234 | XOX         |                 |                  |              |
| Caseworker Name:          | Juanita R Mason                                                         |             |                 |                  |              |
| Authorization History     |                                                                         |             |                 |                  |              |
| Authorization Number      | Child Name                                                              | Vendor Name | Vendor ID       | Start Date       | Status       |
| 312030251                 | Anderson Alice                                                          | LN1461, LEE | 510012198       | 02/17/2021       | Discontinued |

Desde esta pantalla, haga clic en los enlaces azules para ver el **Perfil del caso (Case Profile)** o el **Perfil del proveedor (Vendor Profile)**.

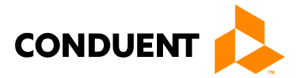

### ASISTENCIA MANUAL

### Asistencia Manual

### PANTALLA DE ASISTENCIA MANUAL (MANUAL ATTENDANCE)

La **pantalla de Asistencia manual (Manual Attendance)** muestra los registros de asistencia que aún **no** han sido aprobados o negados. Estos registros están en estado **Pendiente (Pending)**, a la espera de la aprobación o negación de un padre o tutor. Puede acceder a esta pantalla haciendo clic en el botón de **Asistencia (Attendance), Nombre del hijo (Child Name)** o a través del enlace en el **Mensaje de difusión** que recibió.

| ecc                     | VIRGINIA             | e-Child Co       | ıre       |        |          |                | W                 | /elcome,   | Dave Jitisha | Log-out |
|-------------------------|----------------------|------------------|-----------|--------|----------|----------------|-------------------|------------|--------------|---------|
| <u>номе</u><br>CHILD PR | OFILE                |                  |           |        |          |                |                   |            |              |         |
| Child In                | formation            |                  |           |        | Addres   | s Information  |                   |            |              |         |
| Child N                 | ame: Dave N          | Aauli            |           |        | Addres   | s:             | 975 Hilton Heig   | ihts Road  |              |         |
| Client I                | 210461               | 19623            |           |        |          |                |                   |            |              |         |
| Case No                 | imber: <u>113665</u> | <u>5484</u>      |           |        | City/Sta | ite:           | Charlottesville,) | VA         |              |         |
| DOB:                    |                      |                  |           |        | Zip:     |                | 22901             |            |              |         |
| Child N                 | umber: 01            |                  |           |        | FIPS:    |                | 540-Charlottes    | ville City |              |         |
|                         |                      |                  |           | -      | Home F   | hone:          |                   |            |              |         |
| Absence                 | e Information        |                  |           |        | Work P   | hone:          |                   |            |              |         |
| Absenc                  | e Allowed: 36        |                  |           |        | Work E   | xt:            |                   |            |              |         |
| Absenc                  | e Used: 0            |                  |           |        | Mobile   | Phone:         |                   |            |              |         |
| Locality                | Information          |                  |           |        |          |                |                   |            |              |         |
| Family                  | Co Payment: \$0.00   |                  |           |        |          |                |                   |            |              |         |
| Approve/Deny            | Manual Attendance    |                  |           |        |          |                |                   |            |              |         |
| 合合合計   20               |                      |                  |           |        |          |                |                   |            |              |         |
| Attendance Da           | te Attendance Type   | Authorization ID | Vendor ID | Full D | ay Units | Part Day Units | Status            |            | Action       |         |
| 01/17/2022              | M/ATTEND             | 012020607        | 510012070 | 1      |          | 0              | Pending           | Аррг       | ove De       | ny      |
| 01/18/2022              | M/ATTEND             | 312029607        | 510012078 | 1      |          | 0              | Pending           | Annr       | ove De       | nv      |

### Pantalla 13. Pantalla de asistencia manual

Revise las transacciones de Asistencia Manual que están pendientes de aprobación o negación. Compruebe la fecha de asistencia (Attendance Date), el tipo (Attendance Type) y si se han ingresado las unidades correctas de día completo (Full Day Units) o de día parcial (Part Day Units). Haga clic en el botón "**Aprove**" o "**Deny**." Si es aprobada, se mostrará como una casilla verde con un 'FD' en el Informe de Asistencias del Caso

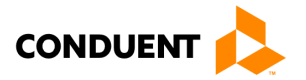

### ASISTENCIA MANUAL

(Case Attendance Report) en el Portal Web para Padres y en el Informe de Asistencias del Proveedor (Vendor Attendance Report) en el Portal Web de Proveedores.

**NOTA**: Los padres y tutores deben aprobar o negar los registros de asistencia manual con **rapidez** para permitir el pago eficiente a los proveedores de cuidado infantil.

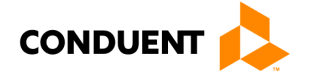

### COMO OBTENER AYUDA

### Como obtener ayuda

Visite Parent.VAECC.org para obtener información actualizada sobre el programa VIRGINIA e-Child Care. Vea a continuación otros números de teléfono y sitios web que le pueden ayudar.

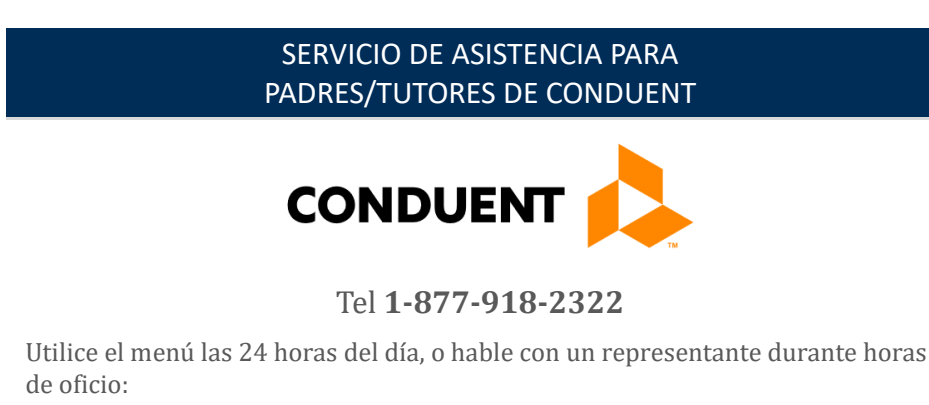

- Para configurar su PIN
- Para cambiar/restablecer su PIN
- Para aprobar las asistencias manualmente
- Para hablar con el Servicio de Atención al Cliente

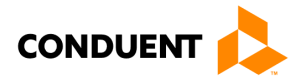